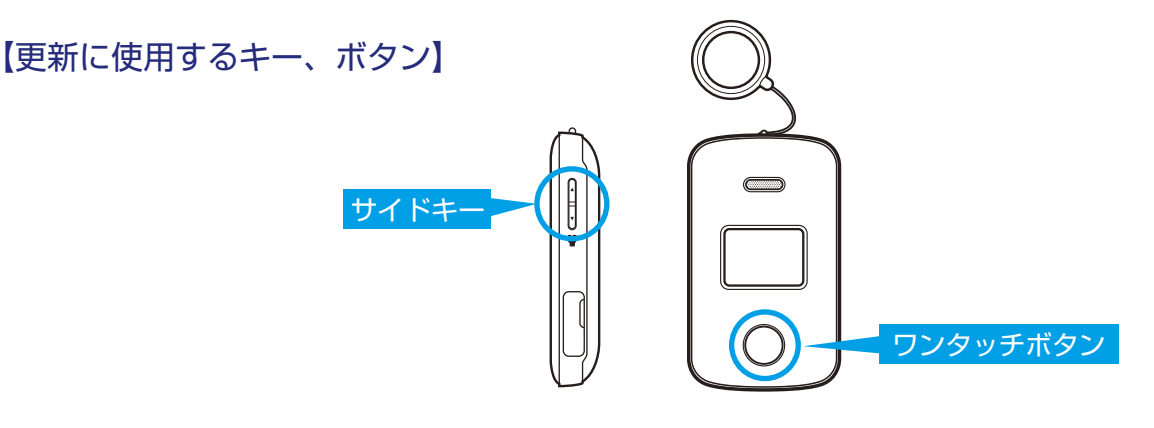

C**ER**I

Step3

## Step1

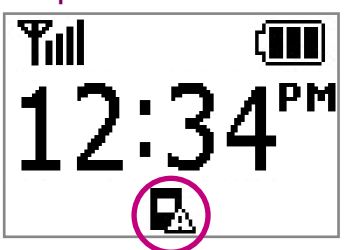

待受画面に「ソフトウェア更新 アイコン」が表示されましたら、 ソフトウェア更新ができます。

サイドキーを押して「管理設定」 を選択し、ワンタッチボタンを 押して決定します。

んわばんごう

F

サイドキーを押して暗証番号を 入力します。ワンタッチボタン を押すと次の桁へカーソルが移 動します。4桁の暗証番号を入力 したらワンタッチボタンを押し ます。暗証番号はお買い上げ時、 「9999」に設定されています。

ХХХ

|暗証番号|は?

## Step4

נ∎∎ו

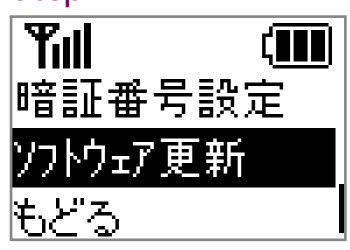

管理設定画面でサイドキーを押 して「ソフトウェア更新」を選 択し、ワンタッチボタンを押し ます。

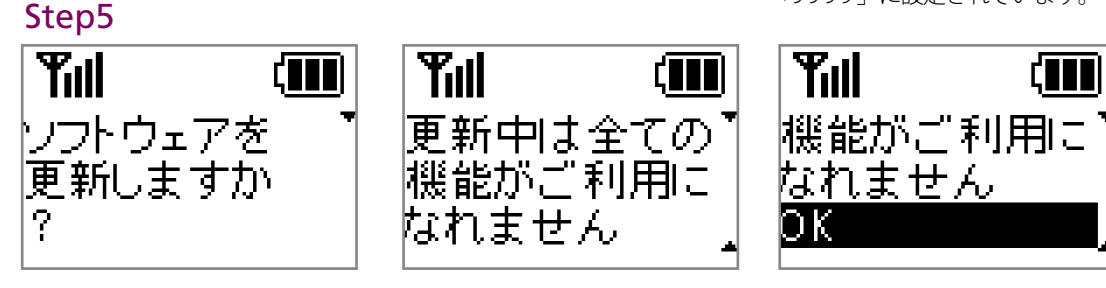

画面をスクロールさせ、注意事項を確認後、「OK」を選択し、ワンタッチボタンを押します。

Step2

ΈÆ

## Step6

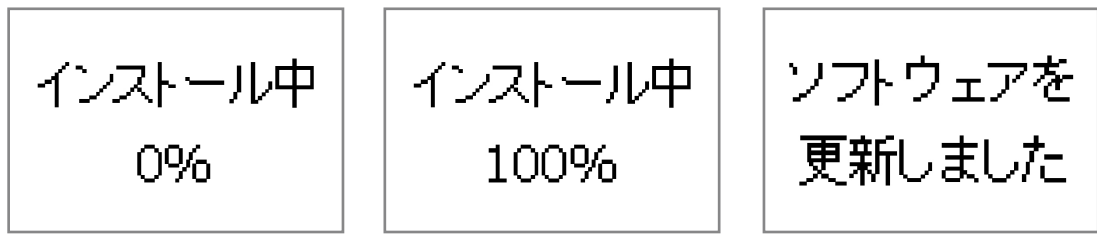

ソフトウェア更新が始まりますので、そのまましばらくお待ちください。「ソフトウェアを更新しました」の画面が表示されれば、完了となります。

2 ソフトウェアバージョンの確認 以下の手順でソフトウェアアップデートが正常完了したことを確認できます。

## Step1 $\sim$ 3

「1 ソフトウェアアップデート 手順」の STEP1 ~ 3 を同様に 行います。

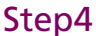

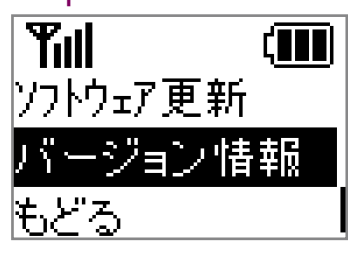

管理設定画面でサイドキーを押 して「バージョン情報」を選択し、 ワンタッチボタンを押します。 Step5

Till バージョン情報

バージョン情報が、 「**101Z\_17.0\_MR\_U-S**」であれば、 最新ソフトウェアです。